## Creating Tuition Assistance Request (TAR):

ArmylgnitED (Service Member) SM <u>MUST</u> have an approved education goal.

From ArmylgnitED Dashboard, locate 'Active Education Goals' and select 'Apply for Funding':

| ← Welcome Back, Randie                                                                                              | 2]                                                           |                   |                                                    |                          |
|----------------------------------------------------------------------------------------------------|--------------------------------------------------------------|-------------------|----------------------------------------------------|--------------------------|
| Active TA Army CA                                                                                                   |                                                              |                   |                                                    |                          |
| Fiscal Year Cap<br>\$2,500.00<br>Funding Remaining                                                                  | Undergraduate<br>12<br>Credits Re<br>GPA: 1                  | 3<br>4<br>N/A     | Graduate<br>39<br><sup>Credits Rem</sup><br>GPA: N | (i)<br>aining<br>YA      |
| ACTIVE EDUCATION GOALS<br>Bachelors of Applied Science in A<br>APPROVED • AMERICAN MILITARY UNIVERS<br>25% COMPLETE | dministration<br>ITY (AMU) • Associates Degree • Eligible fo | r Active TA       |                                                    |                          |
| Required Credits: 60.00  APPLY FOR FUNDING                                                                          | Completed Credits: 0.00                                      | Transferred Credi | ts: 15.00                                          | Remaining Credits: 45.00 |

Verify 'Contact Information':

- If information needs to be **updated**, select 'yellow pencil icon' next to the designated area.
- If all information is correct, click 'Verify and Proceed'

| ← Create Tuition Assistance Request                                                                  |                                                        |       |       |
|----------------------------------------------------------------------------------------------------|--------------------------------------------------------|-------|-------|
| Contact Information<br>Email randie.jenkins@bamtech.net<br>Personal Email randie.jenkins@bamtech.net | Address<br>Street 1<br>123 Main St<br>Street 2<br>City | State | Zip   |
| Work Phone<br>SSSSSS5<br>Mobile Phone<br>SSSSSS5<br>VERIFY AND PROCEED                               | Hope Mills                                             | NC    | 28348 |

Acknowledge the **'User Agreement'** – Read fully, check **ALL** boxes to agree to the conditions and click **'I Agree, Continue'**:

| ← Create Tuition Assistance Request: Bachelor of Applied Science in Health Sciences                                                                                                    |
|----------------------------------------------------------------------------------------------------|
|                                                                                                    |
| User Agreement                                                                                                    |
| In order to simplify the application process, you should be aware of or have the following information:                                                                                                    |
| Access to your student registration information. This will help you identify the course information needed for your fuelon assistance request. You will need the following information: course codes, course titles, number of credit hours, credit hours, credit hours, credit hours, credit hours, credit hours.                                                                                                    |
| Exact term dates for your courses. These dates are set by your institution and is inclusive of the entire term. These dates will not fluctuate based on your individual schedule.                                                                                                    |
| Ensure your personal data is up-to-date on your education record. This is orucial in making sure your tubion assistance request flows properly.                                                                                                    |
| You must agree to all conditions in order to submit this application for approval:                                                                                                    |
| FINANCIAL                                                                                                    |
| I agree that no changes will be made in the above course(s) or dollar amounts without the approval of the issuing education center staff, otherwise, I will pay the difference to the Army and/or the school.                                                                                                    |
| I understand that the Army will pay 100% of my tubion up to \$250 per SH not to exceed 165H per fiscal year (FY). I agree to pay the remaining amount and any other costs and fees. I understand that I may use both Tubion Assistance (TA) and Credentialing Assistance; however, the combined usage shall not exceed \$4000 per FY.                                                                                                    |
| Inderstand that I will reimburse the Total Government: Cost above for non-completions; uncatifactory grades under graduate "C" or below, or equivalents; incomplete "I" grades unresolved 180 days after the class end date, or withdrawals if determined that the failure to complete the course was not due to reasons beyond my control (IAW AR 621-5). Thereby voluntarily authorize the amount to be withdrawn from my pay. Collection of this debt will be in accordance with DoDPMR, Vol 7A, Chapter 50.                                                                                                    |
| I understand that this application does not guarantee that funds are available, and that the US Army has no obligation to fund this application will it has been approved by the education services staff.                                                                                                    |
| I understand that TA for courses starting in the next FV is conditional until receipt of the TA hunds.                                                                                                    |
| ACADEMIC                                                                                                    |
| I understand that it is my responsibility to ensure my grades are updated in the Army official system of record (Army/gnitED). Grades that are 60 days past class end date are considered overdue and will prevent me from applying for TA and will result in recoupment of TA.                                                                                                    |
| I authorize the release of academic information (course grades, degree completion status, etc.) by the above institution to the Army (PL 93-568). I grant permission for the Army to share my academic information as needed with Army Civilians and Army Contractors only for their responsibilities and contracts for education services/programs. All policies and conditions in AR 621-5 apply.                                                                                                    |
| PRIVACY ACT STATEMENT:                                                                                                    |
| AUTHORITY's 10 USC 2007. Payment of Tuition for Off-Duty Training or Education, AR 621-3, Army Continuing Education System.<br>PRINCIPAL PURPORE: To process an individual request for Army Tuition Assistance (TA). For additional information see the System of Records Notice A0521-1-AHRC, https://dpcid.defense.gov/Privacy/SOR Vaindev/DOD.wide-SOR N-Article View/Article'570092/a0621-1-ahrc.aspx<br>ROUTINE USE: Information will be wineded by Army Continuing Education System: Institutions who have a need for it in the performance of their duties. In addition, this information is subject to proper and necessary routine uses identified in the system of records notice(s) specified in the principal purpose statement above.<br>DISCLOSURE: Voluntary; however, failure to provide the information may result in denial of Army Tuition Assistance (TA). |
| PENALTY STATEMENT:                                                                                                    |
| There are severe criminal results for knowingly submitting false, fictitious, or fraudulent application and for requesting federal funding that duplicates course costs funded elsewhere.                                                                                                    |
| TAGREE, CONTINUE CANCEL                                                                                                    |

Verify current 'Education Center', identify if 'deployed' then select 'Next':

| ← Create Tuition Assistance Requ                                                                              | est: Bachelors of Applied Science in Administration                       |              |           |
|----------------------------------------------------------------------------------------------------|---------------------------------------------------------------------------|--------------|-----------|
| 1 Demographic                                                                                                 | Institution                                                               | 3 Term Dates | G Courses |
| What is your Servicing Education Center?                                                                      |                                                                           |              |           |
| Selecting the wrong Army Education Center may result in:<br>Location*<br>Fort Bragg Education Center (ADSAEC) | your tuition assistance request application being delayed or disapproved. |              |           |
| Are you applying for funding from a deployed loc<br>Ves  No                                                   | cation?                                                                   |              |           |
| NEXT CANCEL                                                                                                   |                                                                           |              |           |

Verify 'Education Institution' is correct; ensure correct 'Campus' is selected; input 'Institutional Student ID' then click 'Next':

| ← Create Tuition Assistance Requ                                          | ← Create Tuition Assistance Request: Bachelors of Applied Science in Administration |            |         |  |  |  |
|---------------------------------------------------------------------------|-------------------------------------------------------------------------------------|------------|---------|--|--|--|
| Demographic What is your Institution?                                     | 2 Institution                                                                       | Term Dates | Courses |  |  |  |
| If you would like to enroll for a course(s) at an institution that is not | assigned to your education goal, please contact your servicing Education Center.    |            |         |  |  |  |
| Institution<br>AMERICAN MILITARY UNIVERSITY (AMU)                         |                                                                                     |            |         |  |  |  |
| Campus*<br>AMERICAN MILITARY UNIVERSITY- MAIN CAMPUS                      |                                                                                     |            |         |  |  |  |
| Institution Student ID*<br>123456                                         |                                                                                     |            |         |  |  |  |
| BACK NEXT CANCEL                                                          |                                                                                     |            |         |  |  |  |
|                                                                           |                                                                                     |            |         |  |  |  |

Select correct 'Start and End Dates':

| ← Create Tuition Assistar                                                                                                    | nce Request: Bachelors of a                             | Applied Science in Admin                                    | istration                                                  |         |
|----------------------------------------------------------------------------------------------------|---------------------------------------------------------|-------------------------------------------------------------|------------------------------------------------------------|---------|
| Demographic What are your exact start and end of Select the exact term dates provided by the institution of the exact term dates provided by the institution of term dates provided by the institution of term dates provided by the institution of term dates provided by the institution of term dates provided by the institution of term dates provided by the institution of term dates provided by term dates provided by term dates provi | dates?                                                  | proval.                                                     | 3 Term Dates                                               | Courses |
| 2022 Summer Session A ①           Jul 4, 2022 — Oct 23, 2022           Different Term Dates                                                                                                    | 2022 Summer Session B (0)<br>Jul 4, 2022 — Aug 28, 2022 | <b>2022 Summer Session K </b><br>Aug 1, 2022 – Nov 20, 2022 | <b>2022 Summer Session I</b><br>Aug 1. 2022 – Sep 25, 2022 |         |
| BACK NEXT CANCEL                                                                                                    |                                                         |                                                             |                                                            |         |

If dates are not listed, then click on 'Different Term Dates' and input correct dates, then click 'Next':

| Demographic                                        |                                                        | / Institution               | 3 Ter                   | m Dates | (4) Cou |
|----------------------------------------------------|--------------------------------------------------------|-----------------------------|-------------------------|---------|---------|
| hat are your exact start and end d                 | ates?                                                  |                             |                         |         |         |
|                                                    |                                                        |                             |                         |         |         |
| Select the exact term dates provided by the instit | ution. Using the wrong dates can delay the application | approval.                   |                         |         |         |
| -                                                  |                                                        |                             |                         |         |         |
| 2022 Summer Session A ()                           | 2022 Summer Session B ③                                | 2022 Summer Session K       | 2022 Summer Session I ③ |         |         |
|                                                    |                                                        | / W8 1, 2012 - 100 20, 2012 | AND LITOLE - SCH TOLINE |         |         |
| Different Term Dates                               | 1                                                      |                             |                         |         |         |
| rt Date *                                          |                                                        |                             |                         |         |         |
| 1/2022                                             | _                                                      |                             |                         |         |         |
| Date*                                              |                                                        |                             |                         |         |         |
| 8/2022                                             |                                                        |                             |                         |         |         |
|                                                    |                                                        |                             |                         |         |         |

Add your desired course by clicking on 'Add Course':

| ← Create Tuition Assistance Requ                                                       | lest: Bachelors of Applied Science in Adminis | stration     |             |
|----------------------------------------------------------------------------------------|-----------------------------------------------|--------------|-------------|
| Demographic You have 45.00 remaining semester hour credits to apply towards ADD COURSE | Institution                                   | ✓ Term Dates | (4) Courses |
| BACK SUBMIT CANCEL                                                                     |                                               |              |             |

Select your desired course by clicking on the '+'.

NOTE: If your institution has added courses into ArmylgnitED, the courses will be displayed on your screen. Courses can be filtered by 'Code - Title' and / or by 'Keyword'.

| ← Create Tuitio                                  | on Assistance Request: Bachelors               | s of Applied Science in Admir | iistration |                                      |                                 |
|--------------------------------------------------|------------------------------------------------|-------------------------------|------------|--------------------------------------|---------------------------------|
| Demographic     ADD COURSES MANUALLY     Subject | BACK Keyword                                   | nstitution                    |            | <table-cell> Term Dates</table-cell> | 4 Courses                       |
|                                                  | Code - Title                                   | Level                         | Credits    | Credit Type                          | Remaining Funding               |
| +                                                | ACCT100 - Accounting I                         | Undergraduate                 | 3          | Semester Hour                        | \$2,500.00                      |
| <b>~</b> +                                       | ACCT101 - Accounting II                        | Undergraduate                 | 3          | Semester Hour                        | Remaining Credits               |
| <b>~</b> +                                       | ACCT105 - Accounting for Non Accounting Majors | Undergraduate                 | 3          | Semester Hour                        | Undergraduate Credit Cap<br>124 |
| <b>~</b> +                                       | ACCT202 - Introduction to Payroll              | Undergraduate                 | 3          | Semester Hour                        | Graduate Credit Cap<br>39       |
| <b>*</b> +                                       | ACCT300 - Financial Accounting                 | Undergraduate                 | 3          | Semester Hour                        |                                 |

## NOTE: If your desired course is not listed, click on 'Add Course Manually':

| ← C  | Create Tuiti | on Assistance Re       | quest: Bache | elors of Applied Science in Admi | nistration |               |                   |
|------|--------------|------------------------|--------------|----------------------------------|------------|---------------|-------------------|
| /    | Demographic  | BACK                   |              | 🧭 Institution                    |            | 🧭 Term Dates  | (4) Courses       |
| Subj | oject        | DACK                   | Keyword      |                                  |            |               | Remaining Funding |
|      |              | Code - Title           |              | Level                            | Credits    | Credit Type   | Eisral Vaar       |
| 0    | <b>~</b> +   | ACCT100 - Accounting I |              | Undergraduate                    | 3          | Semester Hour | \$2,500.00        |

## Input ALL course information

NOTE: Ensure that the course information matches your institution. Then click 'Add Course':

| ← Create Tuition                                                                                                    | Assistance Ro                         | equest: B        | achelors of Applied      | l Science in A      | dministratio | on |              |                               |                        |
|----------------------------------------------------------------------------------------------------|---------------------------------------|------------------|--------------------------|---------------------|--------------|----|--------------|-------------------------------|------------------------|
| 🧷 Demographic                                                                                                    |                                       |                  | 🧭 Institution            |                     |              |    | 🧭 Term Dates |                               | - <mark>4</mark> Cours |
| Code*<br>PSYC101                                                                                                    |                                       | Title*           | on to Psychology         |                     |              | _  |              |                               |                        |
| Level*<br>Undergraduate *                                                                                                    | Location *<br>DL/Online               | *                | Number of Credits *<br>3 | Credit Type *<br>SH |              |    |              |                               |                        |
| Cost Por Cradit                                                                                                    | 10                                    |                  |                          |                     |              |    |              | Remaining Funding             |                        |
| <ul> <li>\$285 - Civilian TA Undergra<br/>This cost applies to GS empl</li> </ul>                                                                                                    | tuate<br>oyees using Civilian TA for  | undergraduate co | ourse work               |                     |              |    |              | Fiscal Year <b>\$2,500.00</b> |                        |
| \$250 - Military TA Undergr.<br>This cost applies to Airmen upplies to Airmen upplies | aduate<br>using Military TA for under | graduate coursew | vork                     |                     |              |    |              |                               |                        |
| \$250 - MyCAA     This cost applies to spouse's     Different Cost2                                                                                                    | of Airmen for undergradu:             | ate coursework   |                          |                     |              |    |              | Remaining Credits             |                        |
| ADD COURSE BACK                                                                                                    |                                       |                  |                          |                     |              |    |              | Undergraduate Credit Cap 124  |                        |
|                                                                                                    |                                       |                  |                          |                     |              |    |              | Graduate Credit Cap           |                        |

Click on 'Add Course' if you want to add another course; otherwise click 'Submit':

| Demographic                       |                                            | 🥖 Institution          | 🧭 Term Dates |                                 |
|-----------------------------------|--------------------------------------------|------------------------|--------------|---------------------------------|
| u have 42.00 remaining semester h | our credits to apply towards this goal.    |                        |              |                                 |
| SYC101 - Introduct                | ion to Psychology                          |                        | ×            | Remaining Funding               |
| Credits Cred<br>3 \$25            | dit Cost Government Cost<br>50.00 \$750.00 | Student Cost<br>\$0.00 |              | Fiscal Year <b>\$1,750.00</b>   |
| COURSE                            |                                            |                        |              | Remaining Credits               |
| osts                              |                                            |                        |              | Undergraduate Credit Cap<br>121 |
| Total Costs                       | Government Costs                           | Student Costs          |              | 39                              |
| \$750.00                          | \$750.00                                   | \$0.00                 |              |                                 |

You will then receive confirmation that your TA request has been submitted. Please note your **'TA Request ID'** and click **'Finish'**: (option to 'Print TA Request')

| Tuition Assistance Request Application: Application Submitted                                                                                                    |
|----------------------------------------------------------------------------------------------------|
|                                                                                                    |
| Congratulations your tuition assistance request has been approved!                                                                                                    |
| Your tuition assistance request ID is 826                                                                                                    |
| 1 Go to your institution's website and register with your institution. Make sure you are enrolled in the correct courses on your institution's website.<br>2 If your school requests your tuition assistance document you can print that here using the button below. |
| 3 You can view your Tuition Assistance Requests section under your Education Record to check the status and details of your applications.                                                                                                    |
| PRINT TA REQUEST FINISHED                                                                                                    |

- FY UPDATES
- TA FY Cap has been increased to \$4500. This is still a shared cap between Tuition and Credentialing Assistance programs.
- FY credits have been increased to 18 Semester Hours (SH).

\*\*IMPORTANT NOTES\*\*:

- Submitting a TA Request does **not** enroll you in the course. Once the TA Request is approved, you must register for the course at your Academic Institution.
- 2. Soldiers must apply for TA in the system 60 to 7 days prior to the term start date.
- 3. All TA must be approved prior to the term start date of the course.
- TA is approved on a course-by-course basis and only for the specific course(s) and term dates that a Soldier requests.
- If the Army has not approved the funding, then the Soldier will be solely responsible for all tuition costs.